## **Nepotism Toolkit - Section 3**

## Instructions for Supervisor (Reviewer Role)

Step 1: Log into myhr.fiu.edu and within the Manager Menu select Pending Approvals.

You will also receive a system generated email notifying you of the pending action. You may access the portal directly or via the link provided.

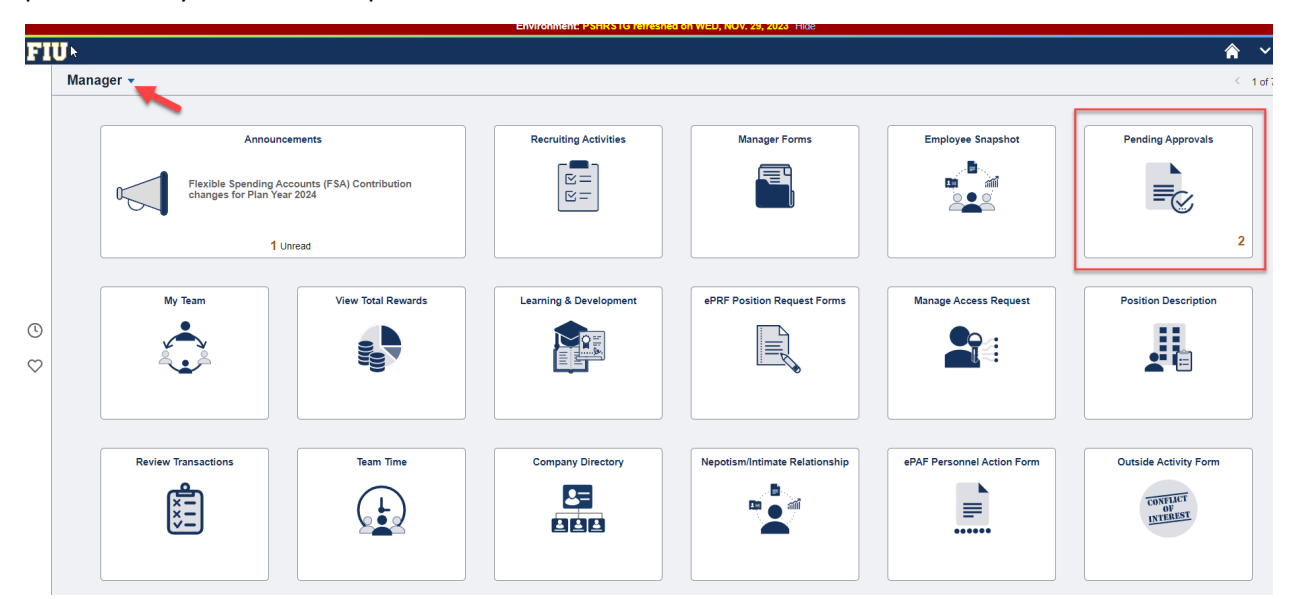

**Step 2**: Select Nepotism Disclosure(s) routed for your review. As the Supervisor/Reviewer, you will only have access to review the Nepotism Worklist and associated details.

|                     |                     | Environment: PSHRSTG refreshed on WED, NOV. 29, 2023 Hide |              |
|---------------------|---------------------|-----------------------------------------------------------|--------------|
| Employee            |                     | Pending Approvals                                         | <b>^ ∨</b> ≡ |
| View By Type 🗸      | All                 |                                                           |              |
| 💮 All 🔹             | T                   |                                                           | 3 mars       |
| Nepotism Disclosure | Payable Time        |                                                           | Routed >     |
| Payable Time 1      | Nepotism Disclosure |                                                           | Routed >     |
|                     |                     |                                                           | 11/30/2023   |

You may review details via the Relationship tab.

Relationship – Disclosure date of when related individual disclosed relationship.

|                    |                |               | Relation                                         | onship Details                     |
|--------------------|----------------|---------------|--------------------------------------------------|------------------------------------|
| ( Manager          |                |               | Relationship Approval Status Reporting Structure |                                    |
| Nepotism/Intimat   | e Relationship | Nenotisn      |                                                  |                                    |
| Worklist           |                | Repotion      |                                                  |                                    |
| Approver's History |                |               |                                                  |                                    |
|                    |                |               | Disclosure Date 11/30/2023                       |                                    |
|                    | Nepotism/      | Intimate Rela | Relationship                                     | Q    4 4 1 of 1 ~  >  >   View All |
|                    |                | n             | Effective Bate - Management                      |                                    |
|                    | Relationship   | Information   | Relationship Relative (in-law)                   |                                    |
|                    | Subm           | ission ID     | Status Active                                    |                                    |
|                    | 1              |               | Undated by                                       | Last Undated 11/30/23 12:01:16PM   |
|                    |                |               |                                                  |                                    |
|                    | Cancel         |               |                                                  |                                    |
|                    |                |               | Approval Process Details                         | Q    4 4 1 of 1 v    4             |

Approval Process Details – Review the working titles, departments and respective supervisors.

| K My Approvals |                                                 |                               |               |           | Worklist                   |        |
|----------------|-------------------------------------------------|-------------------------------|---------------|-----------|----------------------------|--------|
| Relationship   |                                                 |                               |               | Q         | I of 1 v I Vie             | ew All |
| Effect<br>Rela | ive Date 11/3(<br>tionship Rela<br>Status Activ | 0/2023<br>tive (in-law)<br>/e |               |           |                            |        |
|                | Updated by                                      |                               |               | Last Up   | odated 11/30/23 12:01:16PM |        |
|                |                                                 |                               |               |           |                            |        |
| Approval Proce | ss Details                                      |                               |               |           | Q I I 10f1 V               |        |
| Effective Date | 11/30/2023                                      |                               |               |           |                            |        |
| Empl Record    | 0                                               |                               | Empl Record   | 0         |                            |        |
| Job Code       | 1073                                            |                               | Job Code      | 6638      |                            |        |
| Department     | 156600000                                       |                               | Department    | 156600000 |                            |        |
| Business Unit  | HUMRE                                           |                               | Business Unit | HUMRE     |                            |        |
| Supervisor     | 1388016                                         |                               | Supervisor ID | 1379607   |                            |        |
| Position       | 41675000                                        |                               | Position      | 34212000  |                            |        |

Return to Search

Previous in List Next in List

**NOTE**: You may view the status of the disclosure at any time via the Approval Status tab. Here the workflow will show approvals in green or pending approvals in blue.

| My Approvals           | Worklist               |                                                        |                  |                |                            |                    |                            |                      |
|------------------------|------------------------|--------------------------------------------------------|------------------|----------------|----------------------------|--------------------|----------------------------|----------------------|
| Relationship           | Pending A              | Reporting Structur                                     | re               |                |                            |                    |                            |                      |
| ubmission ID           |                        |                                                        |                  |                |                            |                    |                            |                      |
| ending Approv          | val                    |                                                        |                  |                |                            |                    |                            |                      |
| <b>₽</b> Q             |                        | $\triangleright$                                       |                  |                |                            |                    | ◀ 1-1 of                   | 1 🕶 🕨 🕨              |
| Line Id                | Action                 | Approver's Comments                                    | Empl ID          | Empl<br>Record | Name                       | Related Empl<br>ID | Related<br>Empl<br>Record  | Related Empl<br>Name |
| 1 <b>1</b>             |                        |                                                        | 1000             | 0              |                            | 1.000              | 0                          |                      |
| Approve<br>epotism Rei | quest<br>it ID: 000008 | Deny<br>85 - Empl ID: 6484378 Empl F                   | Record: 0 - Rela | ated Empl II   | D: 1388016                 | Related Empl Reco  | ord: 0:Pend                | ing OView/Hide Comm  |
| Nepotism Reques        | st                     | Skipped                                                | s found          | _              |                            |                    |                            |                      |
| Pending<br>Related L   | Employee               | No approver<br>Department 1<br>Reviewer<br>6ð keviewer | Manager<br>)     |                | outed<br>Jusiness Unit App | rovals             | Not Routed<br>Multip<br>HR | ole Approvers        |

## **Reminder**: If an issue/conflict is identified with the disclosed relationship, <u>you have a responsibility to</u> <u>immediately escalate to the pending approvers</u> (department managers and business unit heads).

If no issue/conflict is identified, no further action is required. A notification will be sent to each respective Department Manager and Business Unit Head for their review and approval. Employees, Supervisors/Reviewers, Department Managers and Business Unit Heads will receive a notification from the Office of Employee and Labor Relations once the review has been completed and the disclosure is finalized.